# Microsoft Multi-Factor Authentication How to authenticate on a computer

# 1. Install the following apps. Authenticator: 2FA Client – Microsoft Edge Addons

Authenticator: 2FA Client - Microsoft Edge Addons

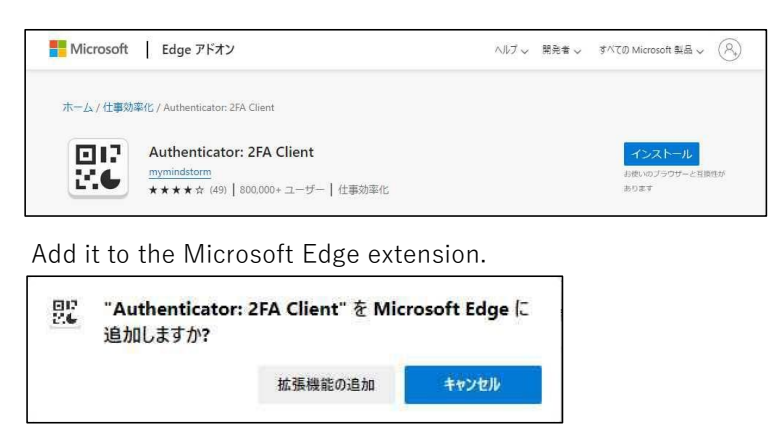

# 2. Access the Microsoft 365 site from the following URL.

#### https://portal.office.com

%You can also access  $\rightarrow$  "University Portal Site (on-campus only)" at the bottom left of the university's website.

### 3. Sign in (enter your ID and password).

XIf you do not see the sign-in screen, please sign out.

### 4. The following screen will be displayed, so click "Next".

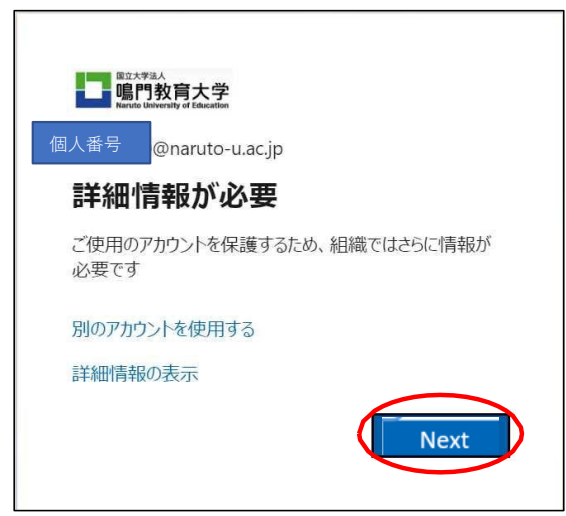

5. Click Use a different authenticator app.

|                                                          | アカウントのセキュリティ保護<br>組織により、身元を証明するための次の方法を設定することが求められています。  |  |
|----------------------------------------------------------|----------------------------------------------------------|--|
|                                                          | 2 のメソッド 1: アプリ                                           |  |
|                                                          | 2<br>ד - פבא עיליד<br>ייליד                              |  |
| Micros                                                   | oft Authenticator                                        |  |
| 6                                                        | 最初にアプリを取得します                                             |  |
| お客様の電話に Microsoft Authenticator アプリをインストールします。 今すぐダウンロード |                                                          |  |
|                                                          | デバイスに Microsoft Authenticator アプリをインストールした後、[次へ] を選択します。 |  |
|                                                          | 別の認証アプリを使用します                                            |  |
|                                                          | Next                                                     |  |
| 別の方法を設                                                   | 定します                                                     |  |

# 6 . Click Next.

| アカウントのセキュリティ保護<br>組織により、身元を証明するための次の方法を設定することが求められています。 |                                         |  |
|---------------------------------------------------------|-----------------------------------------|--|
| <b>(</b> )<br>アプリ                                       | 2 <b>のメソッド t: アブリ</b><br>2<br>アブリ バスワード |  |
| 認証アプリ<br>アカウントのセ<br>ァナリで新いいアカウ                          | 2ットアップ<br>>トを追加します。<br>戻る Next          |  |
| 別の方法を設定します                                              |                                         |  |

# 7 . $\lceil$ Can't scan an image?" $\rfloor$ Click.

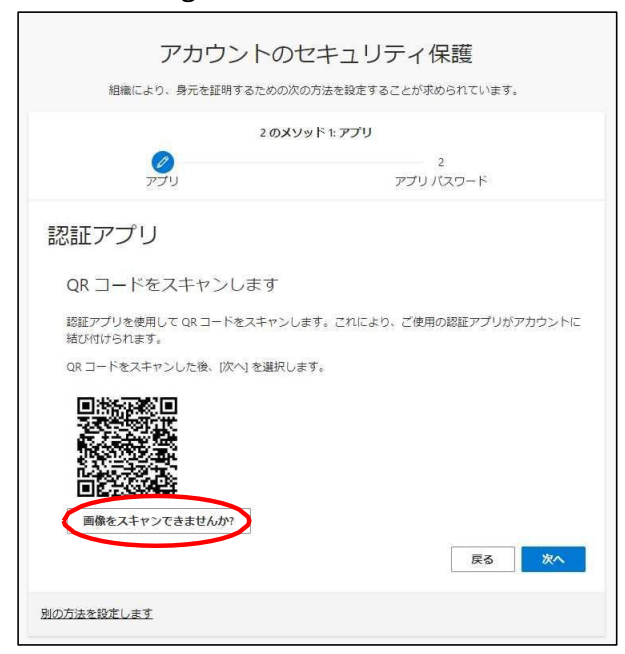

8 .  $\lceil$  Copy the "Private Key" (16 random alphanumeric characters).] Click Next.

| アカウントのセキュリティ保護<br>組織により、身元を証明するための次の方法を設定することが求められています。       |  |  |
|---------------------------------------------------------------|--|--|
| 2 ወメソッド 1: アプリ                                                |  |  |
| 2<br>דיבגא עלדיע א-פגא עלדיע                                  |  |  |
| 認証アプリ                                                         |  |  |
| QR コードをスキャンします                                                |  |  |
| 認証アプリを使用して QR コードをスキャンします。これにより、ご使用の認証アプリがアカウントに<br>結び付けられます。 |  |  |
| QR コードをスキャンした後、[次へ] を選択します。                                   |  |  |
|                                                               |  |  |
| 画像をスキャンできませんか?                                                |  |  |
| アブリに次の情報を入力します:                                               |  |  |
| アカウント名: naruto-u.ac.jp:88429930@naruto-u.ac.jp ①<br>秘密課:      |  |  |
| 戻る Next                                                       |  |  |
| 別の方法を設定します                                                    |  |  |

# 9.Microsoft Edge Toolbar Enhancements (3 Click.

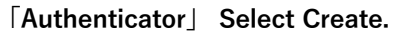

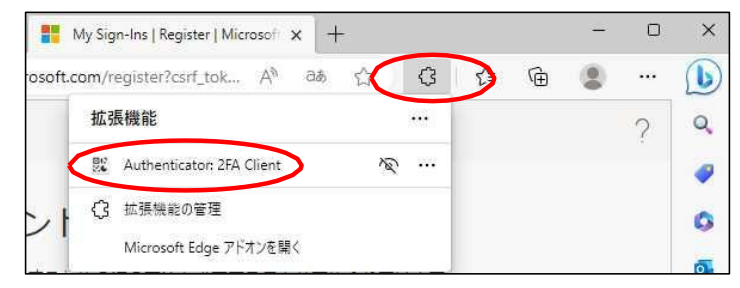

10. Click the "pencil mark" in the upper right corner.  $\lceil + \rfloor \rightarrow \lceil$  Manual entry  $\rfloor$  Click.

| ٠          | Authenticator                      |            |   | Authenticator | +) |
|------------|------------------------------------|------------|---|---------------|----|
|            |                                    |            |   |               |    |
|            |                                    |            |   |               |    |
| 表示す<br>今すぐ | で<br>るアカウントがありま<br>と<br>最初のアカウントを追 | ぜん。<br>加して | 8 | •             |    |
|            | ください。 <u>続きを読む</u>                 | 2          | Q | Rコードをスキャン     |    |
|            |                                    |            |   | Manual entry  |    |
|            |                                    |            |   | Manual end y  |    |
|            |                                    |            |   |               |    |

## 11. Enter "Microsoft" in the issuer field.

The secret field was copied on the previous page. Paste the "private key" and click "OK".

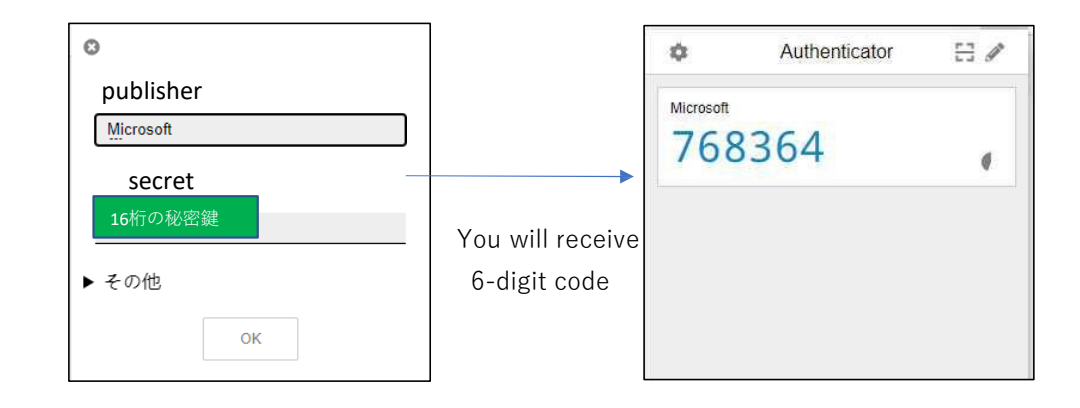

#### 12. Enter (copy/paste) the 6-digit code in the "Enter Code" field.

% The six-digit code expires after a certain amount of time and is replaced by a new code.

| アカウントのセ<br>組織により、身元を証明するための次の:                             | キュリティ保護                          |
|------------------------------------------------------------|----------------------------------|
| עעאס 2<br>פעאס<br>דע <i>ד</i> ע                            | <b>ド 1: アブリ</b><br>2<br>アブリバスワード |
| 認証アプリ<br>コードの入力<br><sup>数額アプリに表示される 6 桁のコー</sup><br>コードの入力 | ドを入力します。                         |
|                                                            | 戻る 次へ                            |
| 別の方法を設定します                                                 |                                  |

Click Next.

#### 13.Click "Done" to log in to Microsoft 365.

When the app password screen appears, Please refer to % in the next section.

| アカウントのセキュリティ保護<br>組織により、身元を証明するための次の方法を設定することが求められています。      |    |
|--------------------------------------------------------------|----|
| 成功                                                           |    |
| セキュリティ情報が正常にセットアップされました。「完了」を選択し、サインインを続行します。<br>既定のサインイン方法: |    |
| E KOME / J                                                   | 完了 |

 $\ensuremath{\mathbb{X}}$  When the "App Password" screen is displayed, enter your personal number.

| アカウントの                                                 | セキュリティ保護            |
|--------------------------------------------------------|---------------------|
|                                                        |                     |
| 20,8991                                                | 2.700700-1          |
| <u>רק</u><br>עדק                                       | - F<br>アプリ バスワード    |
| アプリ パスワード                                              |                     |
| 黒初に、アプリ パスワードの名前を作成します。                                | 他のユーザーと区別するのに役立ちます。 |
| 版のに、サララナの(ラートの日前を11歳のよう。<br>ドの名前を使用しますか? 長さけ & 文字N してす | EGT 9 CEMPERTURY    |
| この名前を使用しますか? 長さは 8 又子以上です                              | •                   |
|                                                        |                     |
|                                                        |                     |
|                                                        | 次へ                  |
|                                                        |                     |
|                                                        |                     |

Click "Done" to log in to Microsoft 365.

| アカウント 組織により、身元を証明するため                                                                                                    | のセキュリティ保護のの次の方法を設定することが求められています。      |
|----------------------------------------------------------------------------------------------------|---------------------------------------|
| 2<br>وا <del>ترم</del>                                                                                                    | <b>のメソッド 2: 完了</b><br>タート<br>アプリバスワード |
| 成功<br>セキュリティ情報が正常にセットアップされ<br>既定のサインイン方法:<br>・・・・アプリバスワード<br>・・・・アプリバスワード<br>・・・・アプリバスワード<br>・・・・アプリバスワード<br>・・・・・・・・・・・・・・・・・・・・・・・・・・・・・・・・・・・・ | ました。 (完了) を選択し、 サインインを執行します。<br>完了    |